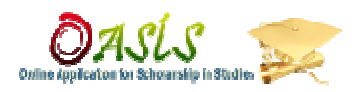

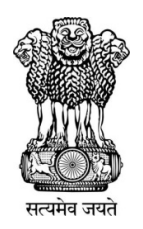

# **Government of West Bengal**

JASL.

Web portal for Online application for Scholarship for SC ST & OBC Students in West Bengal

# **User Manual for Students**

# (New & Renewal Applicant)

**Backward Classes Welfare Department** 

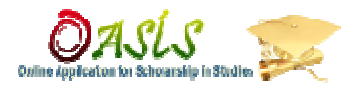

✤ How to begin:-

Open the browser and enter URL: - http://www.oasis.gov.in

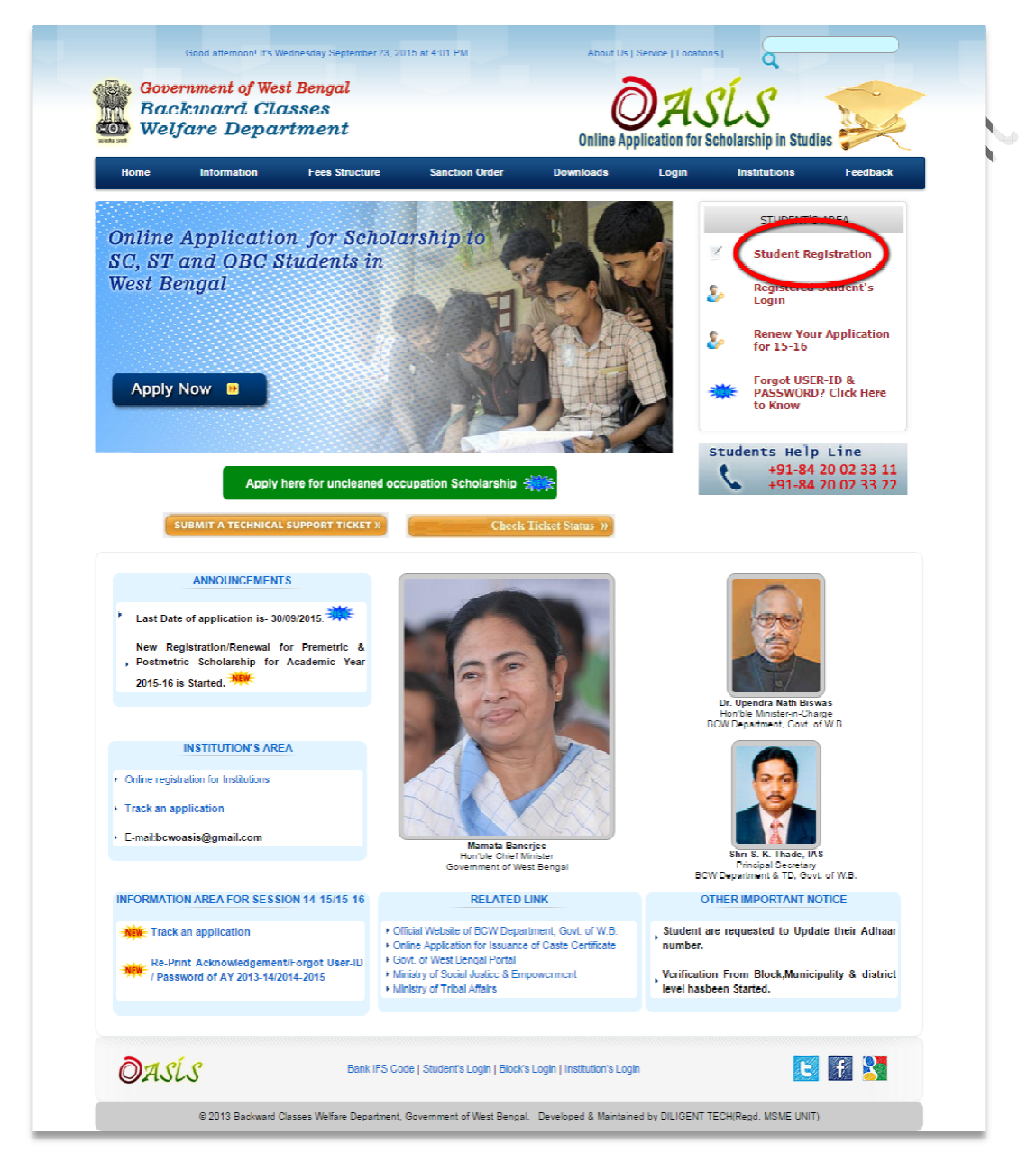

> For new registration on the web portal click on **student registration**.

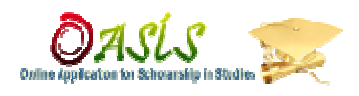

|                                                                                                    | partment                                                                                                    | Online Application for Scholarship in Studies 🚧                                                                                                    |
|----------------------------------------------------------------------------------------------------|----------------------------------------------------------------------------------------------------|----------------------------------------------------------------------------------------------------|
| ne registration of stud                                                                                                    | ients for applying for Scholarship via por                                                                                                    |                                                                                                    |
| Primary Details of Studer                                                                                                    | rt :                                                                                                    | Photo, Authonity, Contact Details .                                                                                                    |
| ather's / Husband's / Guardian<br>Jate of Birth : *<br>Jate of Birth : *<br>Sale at the second second second second<br>Select One : *<br>Select One : *<br>Select One : *<br>Second Second Seco | s Soloct DD //MM //YYY (ddimm/yw) -Select Select Caste Firs -(Cleck on the texthow to enter) Select District V Select District First Select Select Select                                                                                                    | Ves Here not<br>Use Here not<br>Beces<br>(CROOSE PROID)<br>Annual income of parents /<br>(CROOSE PROID)<br>Augurar dine: :*<br>Aadhar Card No :<br>Studying Outside of West<br>Bengal<br>**PO cum DWODWO to whom you want to apply Scholarship? (According to The Location<br>your instation)<br>State :<br>NO *<br>**PO cum DWDDWO to whom you want to apply Scholarship? (According to The Location<br>your instation)<br>State :<br>NORTH 24 PARGANAS *<br>Block of Municipality ©<br>Your Mobile :*<br>Ten Dist Softy)                                                                                                    |
| Year of Passing : *                                                                                                    | 2015 💌                                                                                                    | Vour E-mail Address :                                                                                                    |
| Scholarship Type : *                                                                                                    | Select 💌                                                                                                    | You can know the status of your application through Mobile No. or Email.                                                                                                    |
| rendered in 0.0613 seconds                                                                                                    | 🗔 I shall be liable for ponal action if an                                                                                                    | obtement made above is found falso/inserreet.<br>SUDMIT                                                                                                    |
| rendered in 0.0613 seconds                                                                                                    | E i chall bo kobio for ponal action if an                                                                                                    | attement made above is found falsa/inserreet.                                                                                                    |
| rendered in 0.0613 seconds                                                                                                    | Fill up the Registration for<br>basic information on web p<br>button.                                                                                                    | artement index above is found falselineerreet.<br>artement   Government of West Bengal<br>In for registering as new student with some<br>portal. Fill up it correctly and click <b>submit</b>                                                                                                    |
| Government of<br>Backward<br>Welfare De                                                                                                    | Fill up the Registration for<br>basic information on web p<br>button.<br>You are in NORTH 24<br>West Bengal<br>Classes<br>partment                                                                                                    | artment   Government of Weet Bengel<br>n for registering as new student with some<br>bortal. Fill up it correctly and click <b>submit</b><br>PARGANAS District. Click Inc. to change the District<br>With a construction for Scholarship in Studies                                                                                                    |
| Government of<br>Backward<br>Welfare De<br>Slip to fill up                                                                                                    | Fill up the Registration for<br>basic information on web p<br>button.<br>You are in NORTH 24<br>West Bengal<br>Classes<br>partment                                                                                                    | extenent made above is found falselineerreet.<br>artmant   Government of Weet Bengal<br>In for registering as new student with some<br>bortal. Fill up it correctly and click <b>submit</b><br>PARGANAS District. Click to change the District<br>PARGANAS District. Click to change the District.<br>PARGANAS District. Click to change the District.<br>PARGANAS District. Click to change the District.<br>PARGANAS District. Click to change the District.<br>PARGANAS District.<br>PARGANAS Distr |
| Government of<br>Backward<br>Welfare De<br>Slip to fill up                                                                                                    | Fill up the Registration for<br>basic information on web p<br>button.<br>Vou are in NORTH 24<br>West Bengal<br>Classes<br>partment                                                                                                    | extenent made above is found falsalinearroat.                                                                                                    |
| Government of<br>Backward<br>Welfare De,<br>Congratulati<br>Slip to fill up                                                                                                    | I shall be leave for pend action of an order of the second Classes partment  Description  Description  Descr | extended above is found falselinearroot.                                                                                                    |

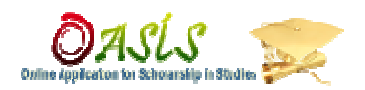

- After successful submission of application form. You can download your permanent User id/application number & password by clicking on 'Download login information/ Acknowledgement slip.'
- Now you can enter into the portal by 'Login Now' option by using provided User id/application number, password into the acknowledgement slip to fill "Further Details & Bank Account Information".

#### Sample of Acknowledgement slip:

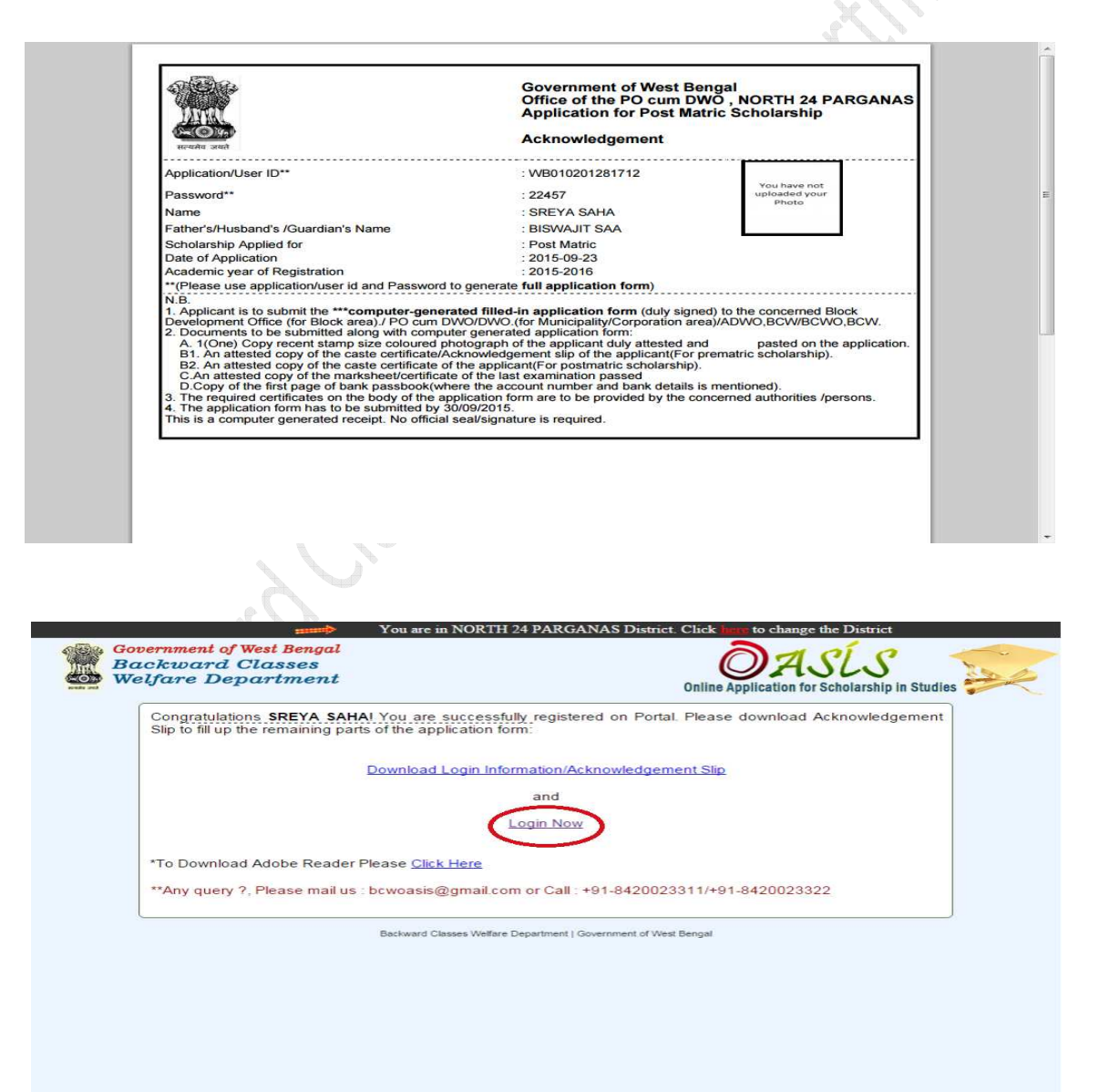

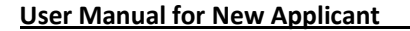

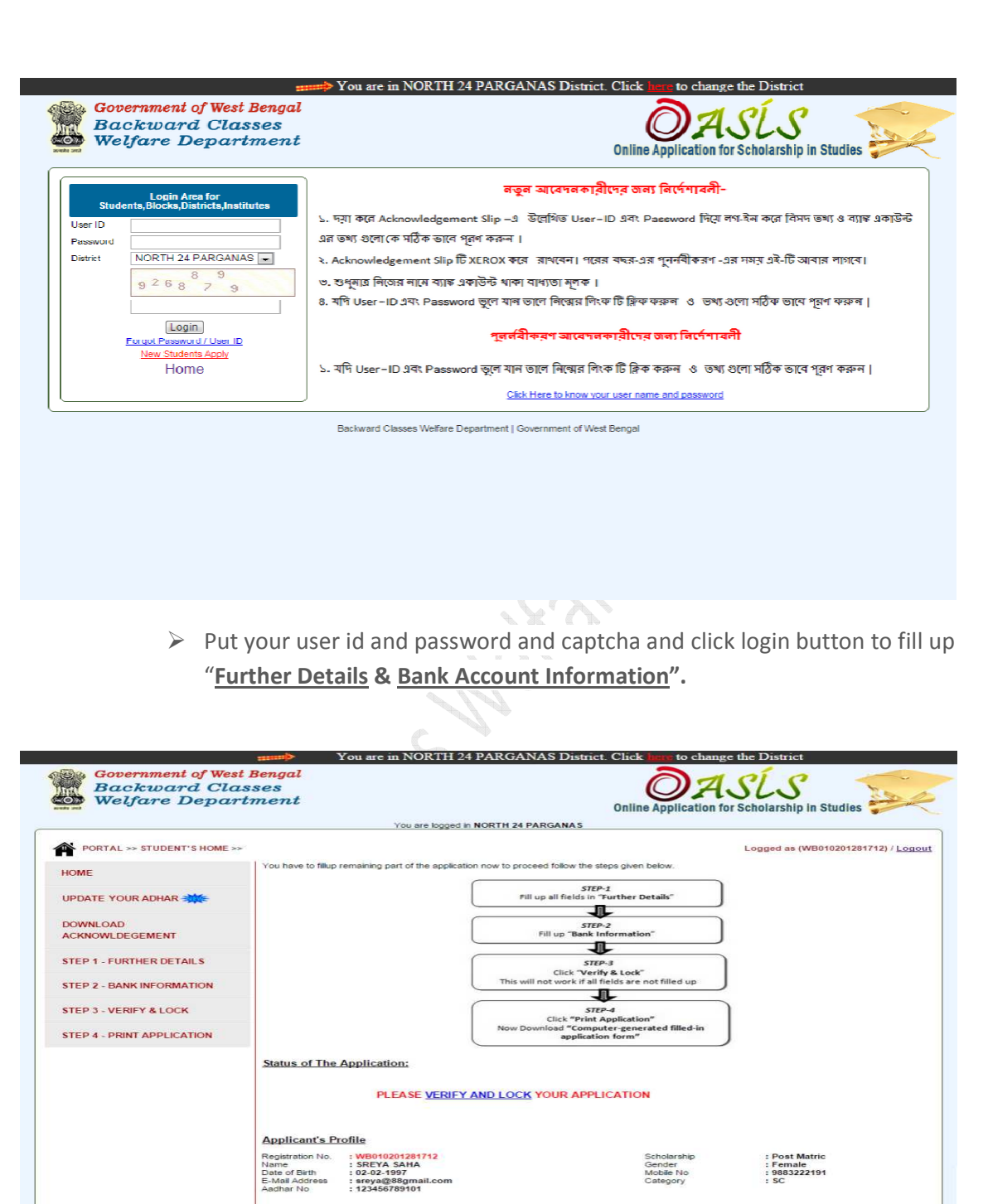

> Follow the steps as given into the **Home Page** of "Students Dashboard".

Backward Classes Welfare Department | Government of West Bengal

Such as : STEP 1: fill up FURTHER DETAILS
 STEP 2: fill up BANK INFORMATION
 STEP 3: VERIFY & LOCK

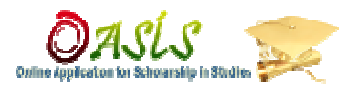

| PORTAL >> STUDENT'S HOME > | > EDIT DETAILS >>                     |                                        | Logged as (WB010201281712) / [                    |
|----------------------------|---------------------------------------|----------------------------------------|---------------------------------------------------|
| AE.                        |                                       | STE                                    | P 1 - Further Details                             |
| DATE YOUR ADHAR            | Primary Details of Styriont           |                                        | Certificate Details and Contact                   |
| WNLOAD                     | Name :*                               | SREYA SAHA                             | Caste Certificat :* (Non Editable)                |
|                            | Name *                                | BISWAJIT SAA                           | Dated : * (Non Editable)                          |
|                            | Date of Birth : *                     | 02 - / 02 - / 1997 -                   | Issuing Authority :(SDO/ADM) * Barrackpore        |
| P 2 - BANK INFORMATION     | Caste : *                             | (dd/mm/yyyy)<br>SC ~                   | Scholarship Type : * Post Matric * (Non Editable) |
| P 3 - VERIFY & LOCK        | Sub Caste : *                         | (Non Editable)                         | Mobile : " 9883222191 (ten digits only)           |
| P 4 - PRINT APPLICATION    | Aadhar Card No :                      | 123456789101                           | E-mail Audress . sreya@oogmail.com                |
|                            |                                       |                                        | Present Address                                   |
|                            | Street,House No,Village :*            |                                        | Street,House No,Village : *                       |
|                            |                                       |                                        |                                                   |
|                            |                                       |                                        |                                                   |
|                            | State:"                               | Vest Bengal 💌                          |                                                   |
|                            | District :*                           | - Select                               | State:" Select                                    |
|                            | Block or Municipality:* B             | LOCK 🔘 Municipality 🔘                  | District :* Select 💌                              |
|                            | Municipality:*                        | Select                                 | Block or Municipality:* BLOCK:*  Municipality:*   |
|                            | P.S.*                                 |                                        | P.S.*                                             |
|                            | Pio Code :*                           |                                        | P.O.*                                             |
|                            |                                       |                                        | Pin Code :*                                       |
|                            | Other Details                         |                                        |                                                   |
|                            | Marital Status."                      |                                        | Select                                            |
|                            | Nationality.*                         |                                        | INDIAN                                            |
|                            | Whether Employed? (give detail        | s)."                                   | 🖲 Yes 💿 No                                        |
|                            |                                       |                                        |                                                   |
|                            | Details:                              |                                        |                                                   |
|                            | Who Supports Your Study?*             |                                        | Select 💌                                          |
|                            | Supporter's Name:*                    |                                        |                                                   |
|                            | Supporter's Occupation:*              |                                        |                                                   |
|                            | Supporter's Address:*                 |                                        |                                                   |
|                            | State where the Institution is loca   | ated:                                  | West Bengal 💌                                     |
|                            | Institution Area<br>Municipality Name |                                        | Block C Municipality  Panihati                    |
|                            | Name of the Institution :*            |                                        | USSUMPUR ADARSHA UCHCHA VID GI                    |
|                            | Course:*                              |                                        | Select                                            |
|                            | Class/Group:                          |                                        |                                                   |
|                            | Date of joining the class:"           |                                        | 2016-05-31                                        |
|                            | Life of session of the class.         | For acc                                | demic year 2015-16 only                           |
|                            | Whether recieved scholarship pr       | eviously (if yes enter amount below)." | ● Yes ◎ No                                        |
|                            | Scholarship Amount                    |                                        | 0                                                 |
|                            | Whether applied for national/me       | rit scholarship:*                      | 🖲 Yes 🗇 No                                        |
|                            | Pursuing any other course? (if ye     | es enter details):*                    | 🖲 Yes 🖱 No                                        |
|                            | Course Details                        |                                        | 36000                                             |
|                            | Annual income of parents / guan       | dians : *                              | (Non Editable)                                    |
|                            | Are you a hosteller? (if yes enter    | details below);*                       | Yes 💌                                             |
|                            | Hostel Name:*                         |                                        | Select                                            |
|                            | Charge Payable at Hostel              |                                        | 0                                                 |
|                            | Date of joining in current session    | (For Academic Year 15-16 Only)         | Click on Textbox to enter date                    |

Click on STEP 1: FURTHER DETAILS and fill up information carefully and save. After that click on STEP 2: BANK INFORMATION.

|                                                                                                    | Online Application for Schwarship in St                                                                                                    |
|----------------------------------------------------------------------------------------------------|----------------------------------------------------------------------------------------------------|
| >                                                                                                    | You are in NORTH 24 PARGANAS District. Click here to change the District                                                                                                    |
| Backward Classes                                                                                                    | OASÍS 🥽                                                                                                    |
| Welfare Department                                                                                                    | Online Application for Scholarship in Studies                                                                                                    |
| PORTAL >> STUDENT'S HOME >> EDIT BANK >                                                                                                    | Logged as (WB010201281712) / Logout                                                                                                    |
| HOME                                                                                                    | Step 2 - Edit Bank Info                                                                                                    |
| UPDATE YOUR ADHAR NOW                                                                                                    | Account Holder Name:- SREYA SAHA<br>Bank Name:- State Bank of India<br>Branch Name:- KHOLAPOTA. NORTH 24 P                                                                                                    |
| DOWNLOAD<br>ACKNOWI DEGEMENT                                                                                                    | IFSC Code:- SBIN0012381<br>MICR Code:- 743002428                                                                                                    |
| STEP 1 - FURTHER DETAILS                                                                                                    | Account Number:- 567830257834<br>Save and Proceed                                                                                                    |
| STEP 2 - BANK INFORMATION                                                                                                    |                                                                                                    |
| STEP 3 - VERIFY & LOCK                                                                                                    |                                                                                                    |
| STEP 4 - PRINT APPLICATION                                                                                                    |                                                                                                    |
|                                                                                                    | Backward Classes Welfare Department   Government of West Bengal                                                                                                    |
|                                                                                                    |                                                                                                    |
|                                                                                                    |                                                                                                    |
|                                                                                                    |                                                                                                    |
|                                                                                                    |                                                                                                    |
| Fill up you                                                                                                    | r bank information and save it and click on STEP 3: VERIFY &                                                                                                    |
| LOCK                                                                                                    |                                                                                                    |
|                                                                                                    | Nou are in NORTH 24 PARGANAS District. Click here to change the District                                                                                                    |
|                                                                                                    |                                                                                                    |
| Government of West Bengal                                                                                                    |                                                                                                    |
| Backward Classes<br>Welfare Department                                                                                                    |                                                                                                    |
| Backward Classes<br>Welfare Department                                                                                                    | Online Application for Scholarship in Studies                                                                                                    |
| Government of west Bengal<br>Backward Classes<br>Welfare Department                                                                                                    | You are logged in NORTH 24 PARGANAS<br>ATION >> Logged as (WB010201281712) / Longout                                                                                                    |
| Backward Classes<br>Welfare Department                                                                                                    | You are logged in NORTH 24 PARGANAS  You are logged in NORTH 24 PARGANAS  CATION >>  Logged as (WB010201281712) / Logout  Download Application Form                                                                                                    |
| Government of West Bengal Backward Classes Welfare Department PORTAL >> STUDENT'S HOME >> PRINT APPLIC HOME 1. Applicant area)/PO 2. Documer 2. Documer                                                                                                    | Control of the the the the the the the the the the                                                                                                    |
| Covernment of West Bengal Backward Classes Welfare Department PORTAL >> STUDENT'S HOME >> PRINT APPLIC HOME UPDATE YOUR ADHAR                                                                                                    | Contract Application for Scholarship in Studies      You are logged in NORTH 24 PARGANAS      You are logged in NORTH 24 PARGANAS      Converted Application for Scholarship in Studies      Converted Application form     (b) (Spreed) to the concerned Block Development Office (for Block, und DWODDWO (for Municipality Generation area/JADWO BC/WBCWO BC/WBC/WBC/WBC/WBC/WBC/WBC/WBC/WBC/WBC/W                                                                                                    |
| Covernment of West Bengal Backward Classes Welfare Department PORTAL >> STUDENT'S HOME >> PRINT APPLIC HOME UPDATE YOUR ADHAR **** DOWNLOAD ACKNOWLDEGEMENT GOVERNMENT GOVERNENT GOVERNMENT GOVERNMEN | Contract of the set examination passed     Contract of the set examination passed     Contract of the set       |
| Government of West Bengal<br>Backward Classes<br>Welfare Department<br>PORTAL >> STUDENT'S HOME >> PRINT APPLIC<br>HOME<br>UPDATE YOUR ADHAR ***<br>DOWNLOAD<br>ACKNOWLDEGEMENT<br>STEP 1 - FURTHER DETAILS                                                                                                    | Contract of the set of the application for application.     Contract of the application for application.     Contract of the application for application.     Contract of the application form (coll) signed to the concerned Block Development Office (for Block     Contract of the application form (coll) signed to the concerned Block Development Office (for Block     Contract of the application form (coll) signed to the concerned Block Development Office (for Block     Contract of the application form (coll) signed to the concerned Block Development Office (for Block     Contract of the application form (coll) signed to the application.     Seted cory of the caste certificate/acinowide/gement sign of the application     contract of the application form are to be provided by the concerned authorities /persons.     end nistitude shall have the copies to set of the certificate on the.     cation form has to be submitted by 3009/2015     mputer generated receipt. No official seal/signature is required.                                                                                                    |
| Government of west Bengal<br>Backward Classes<br>Welfare Department<br>PORTAL >> STUDENT'S HOME >> PRINT APPLIC<br>HOME<br>UPDATE YOUR ADHAR THE<br>DOWNLOAD<br>ACKNOWLDEGEMENT<br>STEP 1 - FURTHER DETAILS<br>STEP 2 - BANK INFORMATION                                                                                                    | Contract of the submitted along with computer generated application form:     Contract of the submitted along with computer generated application form:     Contract of the submitted along with computer generated application form:     Contract of the submitted along with computer generated application form:     Set to submit the ""computer development of the application form:     Set to submit the advelopment of the application form:     Set to submit the advelopment of the application form and the application.     Set to submit the advelopment of the application form and the application form and the application form and the application form application form and the application form application form appli      |
| Cooperiment of West Bengal Backward Classes Welfare Department PORTAL >> STUDENT'S HOME >> PRINT APPLIC HOME UPDATE YOUR ADHAR *** DOWNLOAD ACKNOWLDEGEMENT STEP 1 - FURTHER DETAILS STEP 2 - BANK INFORMATION STEP 3 - VERIFY & LOCK                                                                                                    | Contract of the explication for Scholarship in Studies     Contract of the explication for Scholarship in Studies     Contract of the explication for Scholarship in Studies     Contract of the explication for Scholarship in Studies     Contract of the explication for Scholarship in Studies     Contract of the explication for Scholarship in Studies     Contract of the explication for Scholarship in Studies     Contract of the explication for Scholarship in Studies     Contract of the explication form     Contract of the explication form     Contract of the explication form     Contract of the explication form     Contract of the explication form     Contract of the explicit of the explication     Contract of the explicit of the explication     Contract of the explicit of the explication     Contract of the explication of the explication     Contract of the explication     Contract of the explication     Contr      |
| Coordination of West Bengal Backward Classes Welfare Department  PORTAL >> STUDENT'S HOME >> PRINT APPLIC HOME UPDATE YOUR ADHAR *** DOWNLOAD ACKNOWLDEGEMENT STEP 1 - FURTHER DETAILS STEP 2 - BANK INFORMATION STEP 3 - VERIFY & LOCK STEP 4 - PRINT APPLICATION                                                                                                    | Contrast of the submitted along with computer generated application form:     Contrast provide the submitted along with computer generated application form:     Contrast provide a submitted along with computer generated application form:     Contrast provide a submitted along with computer generated application form:     Contrast provide a submitted along with computer generated application form:     Contrast provide a submitted along with computer generated application form:     Contrast provide a submitted along with computer generated application form:     Contrast provide a submitted along with computer generated application form:     Contrast provide a submitted along with computer generated application form:     Contrast provide a submitted along with computer generated application form:     Contrast provide application form are to be provided by the concerned authorities /persons.     Contrast provide application form are to be provided by the concerned authorities /persons.     Contrast provide application form are to be provided by the concerned authorities /persons.     Contrast provide application form are to be provided by the concerned authorities /persons.     Contrast provide application form are to be provided by the concerned authorities /persons.     Contrast provide application form are to be provided by the concerned authorities /persons.     Contrast provide application form are to be provided by the concerned authorities /persons.     Contrast provide application form are to be provided by the concerned authorities /persons.     Contrast provide application form are to be provided by the concerned authorities /persons.     Contrast provided by 3009/2015     Contrast provide application form are to be provided by the concerned authorities /persons.     Contrast provide application form are to be provided by the concerned authorities /persons.     Contrast provide application form are to be provided by the concerned authorities /persons.     Contrast provide application form are to be p      |
| Government of west Bengal<br>Backtward Classes<br>Welfare Department<br>PORTAL >> STUDENT'S HOME >> PRINT APPLIC<br>HOME<br>UPDATE YOUR ADHAR THE<br>DOWNLOAD<br>ACKNOWLDEGEMENT<br>STEP 1 - FURTHER DETAILS<br>STEP 2 - BANK INFORMATION<br>STEP 3 - VERIFY & LOCK<br>STEP 4 - PRINT APPLICATION                                                                                                    | Developer of the operation of the operation of the operat |
| Cooperiment of West Bengal Backward Classes Welfare Department PORTAL >> STUDENT'S HOME >> PRINT APPLIC HOME UPDATE YOUR ADHAR *** DOWNLOAD ACKNOWLDEGEMENT STEP 1 - FURTHER DETAILS STEP 2 - BANK INFORMATION STEP 3 - VERIFY & LOCK STEP 4 - PRINT APPLICATION                                                                                                    | Developer of the opported for the explosion of the explosion of the explos |
| Coordination of west Bengal Backward Classes Welfare Department  PORTAL >> STUDENT'S HOME >> PRINT APPLIC HOME UPDATE YOUR ADHAR *** DOWNLOAD ACKNOWLDEGEMENT STEP 1 - FURTHER DETAILS STEP 2 - BANK INFORMATION STEP 3 - VERIFY & LOCK STEP 4 - PRINT APPLICATION                                                                                                    |                                                                                                    |
| Government of west Bengal<br>Backward Classes<br>Welfare Department<br>PORTAL >> STUDENT'S HOME >> PRINT APPLIC<br>HOME<br>UPDATE YOUR ADHAR ***<br>DOWNLOAD<br>ACKNOWLDEGEMENT<br>STEP 1 - FURTHER DETAILS<br>STEP 2 - BANK INFORMATION<br>STEP 3 - VERIFY & LOCK<br>STEP 4 - PRINT APPLICATION                                                                                                    |                                                                                                    |
| Government of West Bengal<br>Backward Classes<br>Welfare Department<br>PORTAL >> STUDENT'S HOME >> PRINT APPLIC<br>HOME<br>UPDATE YOUR ADHAR ***<br>DOWINLOAD<br>ACKNOWLDEGEMENT<br>STEP 1 - FURTHER DETAILS<br>STEP 2 - BANK INFORMATION<br>STEP 3 - VERIFY & LOCK<br>STEP 4 - PRINT APPLICATION                                                                                                    |                                                                                                    |
| Government of West Bengal<br>Backward Classes<br>Welfare Department<br>PORTAL >> STUDENT'S HOME >> PRINT APPLIC<br>HOME<br>UPDATE YOUR ADHAR ***<br>DOWNLOAD<br>ACKNOWLDEGEMENT<br>STEP 1 - FURTHER DETAILS<br>STEP 2 - BANK INFORMATION<br>STEP 3 - VERIFY & LOCK<br>STEP 4 - PRINT APPLICATION                                                                                                    |                                                                                                    |
| Cooperiment of West Bengal Backward Classes Welfare Department PORTAL >> STUDENT'S HOME >> PRINT APPLIC HOME UPDATE YOUR ADHAR ** DOWNLOAD ACKNOWLDEGEMENT STEP 1 - FURTHER DETAILS STEP 2 - BANK INFORMATION STEP 3 - VERIFY & LOCK STEP 4 - PRINT APPLICATION >> After STEP                                                                                                    |                                                                                                    |
| Cooperiment of West Bengal Backward Classes Welfare Department  PORTAL >> STUDENT'S HOME >> PRINT APPLIC HOME UPDATE YOUR ADHAR *** DOWNLOAD ACKNOWLDEGEMENT STEP 1 - FURTHER DETAILS STEP 2 - BANK INFORMATION STEP 3 - VERIFY & LOCK STEP 4 - PRINT APPLICATION  After STEP Submit the                                                                                                    |                                                                                                    |
| Cooperiment of West Bengal Backward Classes Welfare Department  PORTAL >> STUDENT'S HOME >> PRINT APPLIC HOME UPDATE YOUR ADHAR *** DOWNLOAD ACKNOWLDEGEMENT STEP 1 - FURTHER DETAILS STEP 2 - BANK INFORMATION STEP 3 - VERIFY & LOCK STEP 4 - PRINT APPLICATION  After STEP Submit the Diack/                                                                                                    |                                                                                                    |
| Cooperiment of West Bengal Backward Classes Welfare Department PORTAL >> STUDENT'S HOME >> PRINT APPLIC HOME UPDATE YOUR ADHAR *** DOWNLOAD ACKNOWLDEGEMENT STEP 1 - FURTHER DETAILS STEP 2 - BANK INFORMATION STEP 3 - VERIFY & LOCK STEP 4 - PRINT APPLICATION  A After STEP Submit the Block/ mui                                                                                                    |                                                                                                    |
| Cooperiment of West Bengal<br>Backtward Classes<br>Welfare Department<br>PORTAL >> STUDENT'S HOME >> PRINT APPLIC<br>HOME<br>UPDATE YOUR ADHAR ★★<br>DOWNLOAD<br>ACKNOWLDEGEMENT<br>STEP 1 - FURTHER DETAILS<br>STEP 2 - BANK INFORMATION<br>STEP 3 - VERIFY & LOCK<br>STEP 4 - PRINT APPLICATION<br>After STEP<br>Submit the<br>Block/ mut<br>form after                                                                                                    |                                                                                                    |

- 2. Online & Offline certification from concerned Institution.
- 3. Declaration of Guardian.

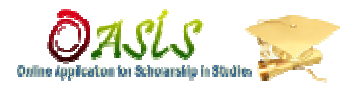

# Sample of System generated filled-in Application form (NEW)

| <form><form><form><form><form><form><form><form><form><form><form><form><form><form><form><form><form><form><form><form><form><form><form><form><form><form><form><form><form><form><form><form><form><form><form><form><form><form><form><form></form></form></form></form></form></form></form></form></form></form></form></form></form></form></form></form></form></form></form></form></form></form></form></form></form></form></form></form></form></form></form></form></form></form></form></form></form></form></form></form>                                                                                                    | Government of We<br>Office of the PO cum DWO, NORT                                                                                                    | est Bengal<br>TH 24 PARGANAS District                                                                                                    |                                                                                                    | Office of the Po                                                                                                    | Covernment of W                                                                                                    | est Bengal<br>TH 24 PARGANAS Dist                                                                                                    | rict                                                              |
|----------------------------------------------------------------------------------------------------|----------------------------------------------------------------------------------------------------|----------------------------------------------------------------------------------------------------|----------------------------------------------------------------------------------------------------|----------------------------------------------------------------------------------------------------|----------------------------------------------------------------------------------------------------|----------------------------------------------------------------------------------------------------|-------------------------------------------------------------------|
| <form><form><form><form><form><form><form><form><form><form><form><form><form><form><form><form><form><form><form><form><form><form><form><form><form><form><form><form><form><form><form><form><form><form><form><form><form><form><form><form></form></form></form></form></form></form></form></form></form></form></form></form></form></form></form></form></form></form></form></form></form></form></form></form></form></form></form></form></form></form></form></form></form></form></form></form></form></form></form></form>                                                                                                    | APPLICATION FOR POST-MATRIC SCHOLARSHIP<br>NFW (RENEWAL)<br>, Full Nume of Audicant Shri/Kumuri ; RAIIUL CHOWDID                                                                                     | TO SCAST AOBC STUDENTS (AY<br>Application Serial No. : WD0102<br>IURY                                                                                                    | Y: 2015-2016)<br>20137021                                                                                                    | <ol> <li>Annual Gross Income (parents / gi<br/>14. Whether applied for Merit/Nationa<br/>a) Whether pursuing any othe Course?</li> </ol>                                                                                                    | ncians) from all sources<br>d Loan Scholarship or an<br>if yes, give details of in                                                                       | : Rs. 24000<br>y other Stipend / Scholarship)<br>titute & Course                                                                                  | No                                                                |
| <form><form><form><form><form><form><form><form><form><form><form><form><form><form><form><form><form><form><form><form><form><form><form><form><form><form><form><form><form><form><form><form><form><form><form><form><form><form><form><form></form></form></form></form></form></form></form></form></form></form></form></form></form></form></form></form></form></form></form></form></form></form></form></form></form></form></form></form></form></form></form></form></form></form></form></form></form></form></form></form>                                                                                                    | 2. Father/Husband's Name RATAN CHOWDHURY,<br>3. Sex Male 4. Da<br>5. Nationality: INDIAN 7. Te<br>6. Author No. 7. Te                                                                                | ate of Birth 01-09-1997<br>ele No 9609561043                                                                                                    | Poste<br>Photo                                                                                                    | 15. Whether you in receipant of this so<br>If yes, the amount received Rs. 2960                                                                                                    | bolarship in the previou                                                                                                    | iyear Yes/ <del>No</del> .                                                                                                    |                                                                   |
| <form><form><form><form><form><form><form><form><form><form><form><form><form><form><form><form><form><form><form><form><form><form><form><form><form><form><form><form><form><form><form><form><form><form></form></form></form></form></form></form></form></form></form></form></form></form></form></form></form></form></form></form></form></form></form></form></form></form></form></form></form></form></form></form></form></form></form></form>                                                                                                    | 8. a)Caste SC b) Su<br>c) Caste Certification NoA54575 d) Da                                                                                                    | ab-Caste NAMASUD<br>RA<br>utod 11-04-2012                                                                                                    | Here                                                                                                    | 16. Hostel Details (Hostellers only)<br>Name & Address o                                                                                                    | f Hostel                                                                                                    | Date of joining in current                                                                                                    | Charge payable                                                    |
| <form><form><form><form><form><form><form><form><form><form><form><form><form><form><form><form><form><form><form><form><form><form><form><form><form><form><form><form><form><form><form><form><form><form><form><form><form><form><form><form></form></form></form></form></form></form></form></form></form></form></form></form></form></form></form></form></form></form></form></form></form></form></form></form></form></form></form></form></form></form></form></form></form></form></form></form></form></form></form></form>                                                                                                    | ejissung Authonty Bongaon(SDO/ADM/DW f) Dis<br>O)                                                                                                    | stnet NOR TH 24 PARG                                                                                                    | GANAS                                                                                                    | Not Applicat                                                                                                    | le<br>For academic session                                                                                                    | 15-16 onv                                                                                                    |                                                                   |
| <form><form><form><form><form><form><form><form><form><form><form><form><form><form><form><form><form><form><form><form><form><form><form><form><form><form><form><form><form><form><form><form><form><form><form><form><form><form><form></form></form></form></form></form></form></form></form></form></form></form></form></form></form></form></form></form></form></form></form></form></form></form></form></form></form></form></form></form></form></form></form></form></form></form></form></form></form></form>                                                                                                    | <ul> <li>a) State to which applicant actually belongs: West Bengal</li> <li>b) Permanent Address:</li> </ul>                                                                                         | VILL - SITANATHPUR, P.ONO<br>BONGAON, DIST - NORTH 24 I<br>PIN-74323                                                                                                    | OCKFUL, P.S -<br>PARGANAS,                                                                                                    | (A certificate by Hostel Superintender<br>admission to Hostel & charge payable<br>I undertake that all the statements give                                                                                                    | t and duly countersigned<br>to be submitted)<br>in above are correct and                                                                                 | by the Head of the Institution shall be liable to penal action                                                                                    | showing exact date of                                             |
| <form><form><form><form><form><form><form>A Dear Main Mark A. S. Market A. S. Market A. S</form></form></form></form></form></form></form> | P.O. P.S. NOCKFUL BONGAON NO                                                                                                    | District P<br>DRTH 24 PARGANAS 747                                                                                                    | PIN<br>13235                                                                                                    | above a found false/incorrect.                                                                                                    |                                                                                                    | Sirent                                                                                                    | us of the Applicant                                               |
| <form><form><form><form><form><form><form><form><form><form><form><form><form><form><form><form><form><form><form><form><form><form></form></form></form></form></form></form></form></form></form></form></form></form></form></form></form></form></form></form></form></form></form></form>                                                                                                    | e) Present Address : VIL<br>BONGA                                                                                                    | L - SITANATHPUR, P.O. NOCKF<br>NON, DIST - NORTH 24 PARGAN/                                                                                                    | FUL, P.S.<br>A.S. PIN-74323                                                                                                    | Date                                                                                                    | CERTIFICATE OF INC.                                                                                                    |                                                                                                    |                                                                   |
| <form></form>                                                                                                    | P.O. P.S.<br>NOCKFUL BONGAON NO                                                                                                    | District P<br>RTH 24 PARGANAS 74                                                                                                    | PIN<br>13235                                                                                                    |                                                                                                    | CERTIFICATE OF IN                                                                                                    | sinchos                                                                                                    |                                                                   |
| <form><form><form><form><form><form><form><form><form><form><form><form><form><form><form><form><form><form><form><form><form><form><form><form><form><form><form></form></form></form></form></form></form></form></form></form></form></form></form></form></form></form></form></form></form></form></form></form></form></form></form></form></form></form>                                                                                                    | d) Whether in full time employment <del>Yes</del> / No<br>if yes, give details :<br>0. Perficulars regarding Futher <del>/ Mother / Hushand / Guardian</del>                                         | who supports in applicant's studies                                                                                                    |                                                                                                    | The statements made by the applic<br>Institute is affiliated to the<br>the Government of India / Sta<br>qualification for admission to the co<br>Certify that the applicant has not app                                                          | an: in Sl. No. 12,14,15,<br>te Government of<br>true is a pass n<br>lied for any other scholar                                                           | 16 are correct to the best of<br>University / Boa<br>Examin<br>Ship                                                                               | my knowledge. This<br>rd & is recognized by<br>Minimum<br>ation.  |
| <form><form><form><form><form><form><form><form><form><form><form><form><form><form><form><form><form><form><form><form><form></form></form></form></form></form></form></form></form></form></form></form></form></form></form></form></form></form></form></form></form></form>                                                                                                    | <ol> <li>Name: TRATANC HOWDHLINY</li> <li>Occupation (<i>If employed, give iscome certificate from the L</i></li> <li>Address: YILL - SITANATHPUR, P.O NOCH</li> <li>PARGANAS, PIN- 74323</li> </ol> | Employer) : FARMAR<br>KFUL, P.S - BONGAON, DIST - NO                                                                                                    | ORTH 24                                                                                                    | SEAL                                                                                                    | Signature of Head of<br>Institution                                                                                                    |                                                                                                    |                                                                   |
| <form><form><form><form><form><form><form><form><form><form><form><form><form><form><form><form><form><form><form><form><form></form></form></form></form></form></form></form></form></form></form></form></form></form></form></form></form></form></form></form></form></form>                                                                                                    | 1. Bank Details :<br>Bank Name Branch Savings A/C N<br>State Bank of India 333508538                                                                                                    | No. IFSC Code MI<br>89 SBIN0007004 70                                                                                                    | IICR Code<br>00002351                                                                                                    | ٢                                                                                                    | ame (in Block Letter) :<br>Designation :                                                                                                    |                                                                                                    |                                                                   |
| <form><text></text></form>                                                                                                    | DHARMAPUKURIA                                                                                                    | ~                                                                                                    |                                                                                                    |                                                                                                    | Pin Code :                                                                                                    |                                                                                                    |                                                                   |
| Definition of the PO can DWO, NORTH 24 PARGANAS District     Definition of the PO can DWO, NORTH 24 PARGANAS District     Definition of the PO can DWO, PO PARGANAS DESTRICT     Definition of the PO can DWO, PO PARGANAS DESTRICT     Definition of the PO can DWO, PO PARGANAS DESTRICT     Definition of the PO can DWO, PO PARGANAS DESTRICT     Definition of the PO can DWO, PO PARGANAS DESTRICT     Definition of the PO can DWO, PO PARGANAS DESTRICT     Definition of the PO can DWO, PO PARGANAS DESTRICT     Definition of the PO can DWO, PO PARGANAS DESTRICT     Definition of the PO can DWO, PO PARGANAS DESTRICT     Definition of the PO can DWO, PO PARGANAS DESTRICT     Definition of the PO can DWO, PO PARGANAS DESTRICT     Definition of the PO can DWO, PO PARGANAS DESTRICT     Definition of the PO can DWO, PO PARGANAS DESTRICT     Definition of the PO can DWO, PO PARGANAS DESTRICT     Definition of the PO Can DWO, PO PARGANAS DESTR                                                                                           | ourse type:-Kegular bull time<br>b) Clase of Study<br>class of Study<br>Group HI(K, A(Hons) Ist<br>year)                                                                                             | the d) Terntative date of<br>s only) session(Academic year<br>2016-07.03                                                                                                    | rfenduf<br>13-16 enly)<br>S                                                                                                    | (Shotid be signed either by a Mem<br>Commissioner / Councillor / Membe<br>a Government. Officer. The issuing<br>awareed on the basis of this very im<br>Certified that the information furnish<br>knowledge.                                     | E & RESIDENTIAL C<br>er of Parliament or Me<br>r of Zilla Parishad / Men<br>; authority is requested<br>(ortant Document.)<br>ed at point nes. 1 to 11 a | EXTIPICATE:<br>mber off a State Legislature, o<br>ber, GTA / Savapati of Panchi<br>to observe due cauton as S<br>nd 13 overleaf are correct to th | r a Municipal<br>yat Samity or<br>icholarship is<br>ic best of my |
|                                                                                                    |                                                                                                    |                                                                                                    | 1/3                                                                                                    | (a)                                                                                                    |                                                                                                    |                                                                                                    |                                                                   |
| DECLEVATION OF INCOME      DEFINITION      DEFINITION                                                                                           |                                                                                                    | Place<br>DateSEA                                                                                                    | AL N                                                                                                    | ame (in Block Letter) :<br>Designation :<br>Address :<br>State :<br>Pro-Coder                                                                                                    |                                                                                                    |                                                                                                    |                                                                   |
| Date           NB.           1. Application it is used with this "**semipartor-generated filled-is application form.           1. Application is used with this "**semipartor-generated filled-is application form.           2. All (Dee) Copy recent starps are coloursely foltograph of the application form.           1. Application is used with this "**semipartor-generated application form.           2. All (Dee) Copy recent starps are coloursely foltograph of the application of the application.           11. And tasked or opp of the case correliated Achieved Squaremaxition genes.           DL Copy of the fills application fills of the application form.           2. An attested or opp of the case correliated of the application form.           DL Apply of the fills application fills opp foltant is the fill application form.           DL Am attested or opp of the case correliated of the application fills opp foltant is the fill application.           DL Apply of the fills application may be the polynomic fills opp foltant is the fill application.           DL Dep op of the fills application.           DL Dep op of the fills application is the two provided by the concentred authorities / persons.           DL The application fills on the book statustion by 3000/2015.                                                                                                    |                                                                                                    | (To be given b<br>Certified that the gross-annu<br>(Rupres-<br>scholarship). Imake mysell<br>underake that in the event of<br>whole a mount of t<br>binding on me.<br>Place                                                                                                    | DECLARATION OF INCOME<br>by the purents' guardians when the candida<br>all anome from all sources in respect to<br>Ordy) one / two / three<br>ff responsible for the accuracy of the f<br>of the particulars given in the declaration by<br>the Scholarship paid to the<br>and the Government's decision<br>Sig                                                                         | ate is not employed)<br>of my family is Rs<br>of my associated are availing succh<br>ate & figures found-bed. Further-<br>eing found false, I shall refund the<br>said Scholarship holder<br>in this regard shall be final and<br>mature in full |                                                                                                    |                                                                                                    |                                                                   |
| Reserval Date: -3649-2015                                                                                                    | Khic                                                                                                    | Date           NU1.         Applicant is to submit this set.           oncorrent OP CUM DWO.         Decements to be submitted abort           10. Decements to be submitted abort         Decements to be submitted abort           11. An attribute copy of the case         Decements about the decemp of the case           12. An attribute copy of the case         Decemp of the final DCOpy of the case           13. An attribute copy of the case         Decemp of the final DCOpy of the case           14. A material copy of the case         Decemp of the final DCOpy of the case           15. A material copy of the case         Decemp of the final DCOpy of the case           16. A material copy of the case         Decemp of the final DCOpy of the case           16. A material copy of the case         Decemp of the final DCOpy of the case           16. A material copy of the case         Decemp of the final DCOpy of the case           16. A material copy of the case         Decemp of the final DCOpy of the case | computer-generated filled-in application form<br>ong with computer generated application forms<br>are controlled to the application of mer-<br>ses contained horizontal diverses and application<br>of control and the application of computers and bank<br>horizontal and application form marks and bank<br>holy of the application form marks in bankvide<br>submitted by 3000/2018. | iduly signed) to the<br>tested and panel on the application.<br>confif or promatric Scholarship),<br>solvarhip),<br>details in mentioned).<br>by the concerned authorities / persons.                                                            |                                                                                                    |                                                                                                    |                                                                   |
|                                                                                                    |                                                                                                    | <ol> <li>The appreciation data man to be</li> </ol>                                                                                                    |                                                                                                    |                                                                                                    |                                                                                                    |                                                                                                    |                                                                   |

<u>END</u>

3/3

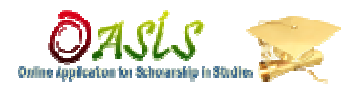

How to begin:-

Open the browser and enter URL: - http://www.oasis.gov.in

Click on -"Renew your Application for 15-16"

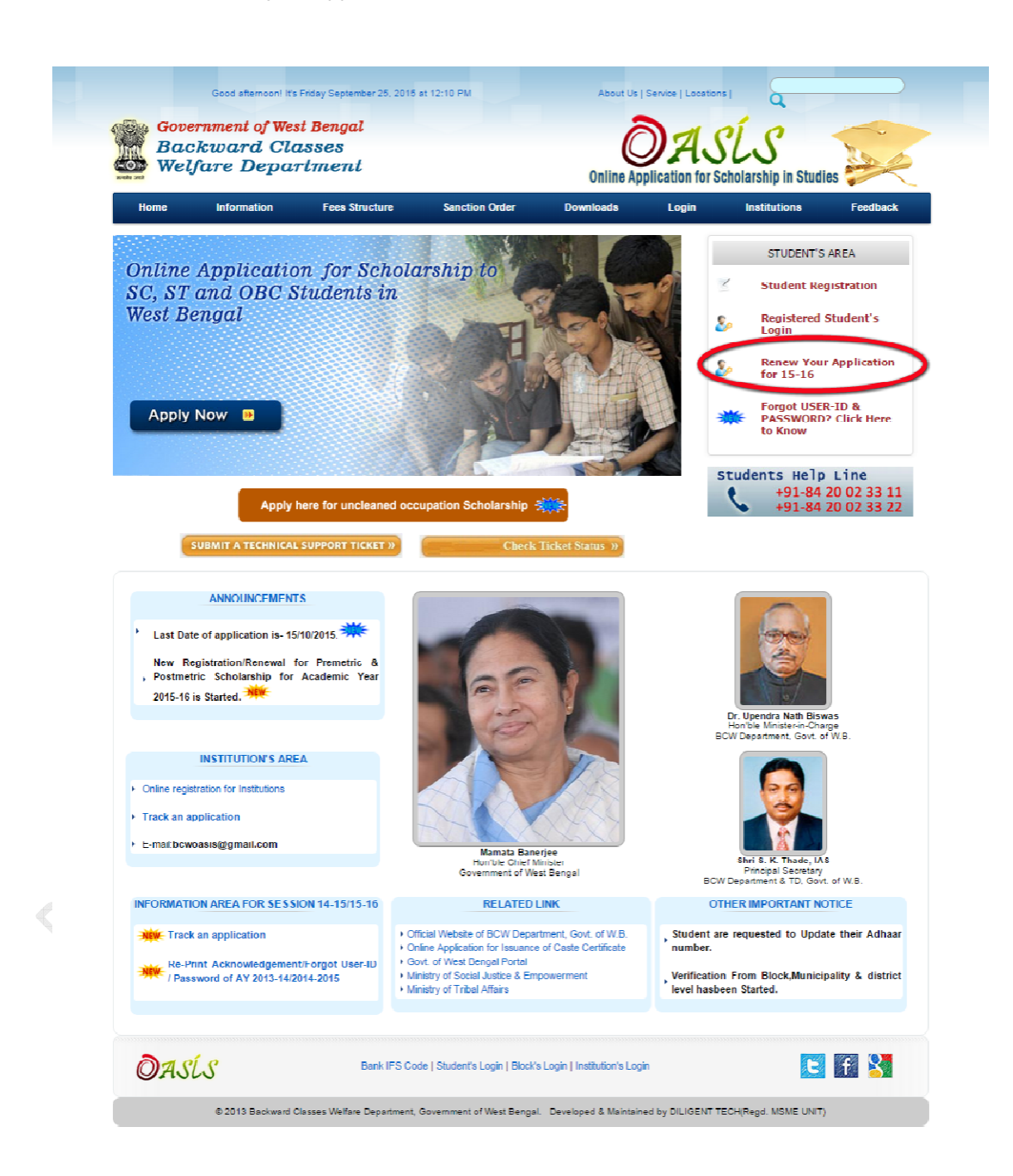

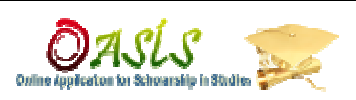

Choose your **concerned district** 

|                                                                                 | ×                                                                                                    |
|---------------------------------------------------------------------------------|----------------------------------------------------------------------------------------------------|
| Unite App                                                                       | ASÍS ASÍS                                                                                                    |
| For Students:- Choose<br>For Students who are study<br>of yo<br>For Officials:- | district where your institution is located<br>ying outside of West Bengal:- Choose district<br>our permanent address<br>- Choose your concerned district |
| NORTH 24 PARGANAS                                                               | PASCHIM MEDINIPUR                                                                                                    |
| PURBA MEDINIPUR                                                                 | PURULIA                                                                                                    |
| • HOWRAH                                                                        | JALPAIGURI                                                                                                    |
| SOUTH 24 PARGANAS                                                               | COOCHBIHAR                                                                                                    |
| - NADIA                                                                         | UTTAR DINAIPUR                                                                                                    |
| <ul> <li>MURSHIDABAD</li> </ul>                                                 | DAKSHIN DINAJPUR                                                                                                    |
| BARDHAMAN                                                                       | MALDAH                                                                                                    |
| - BIRBHUM                                                                       | KOLKATA                                                                                                    |
| <ul> <li>BANKURA</li> </ul>                                                     | GTA DARJEELING                                                                                                    |
| <ul> <li>HOOGHLY</li> </ul>                                                     | SILIGURI DARJEELING                                                                                                    |
| - ALIPURDUAR                                                                    | • • • • • • • • • • • • • • • • • • •                                                                                                    |
|                                                                                 |                                                                                                    |

Log-in with user-id password received at last academic year.

| We We    | ckward Classes<br>lfare Department                 | Online Application for Scholarship in Studies                                                              |
|----------|----------------------------------------------------|----------------------------------------------------------------------------------------------------|
| Stud     | Login Area for<br>ents.Blocks.Districts.Institutes | নতুন আবেশনকারীদের জন্য নির্দেশাবনী-                                                                        |
| User ID  | wb010213103462                                     | ১. দয়া করে Acknowledgement Slip –এ উল্লেখিত User-ID এবং Password দিয়ে লগ-ইন করে বিসদ তথ্য ও ব্যাঙ্ক একাউ |
| Password |                                                    | এর তথ্য গুলোকে সঠিক ভাবে পূরণ করুন।                                                                        |
| District | NORTH 24 PARGANAS 💌                                | ২. Acknowledgement Slip টি XEROX করে রামবেন। পরের বছর-এর পুননবীকরণ -এর সময় এই-টি আবার লাগবে।              |
|          | 51176706                                           | ৩. শুধ্মাত্র নিজের নামে ব্যাঙ্গ একাউন্ট থাকা বাধ্যতা মূলক ।                                                |
|          | 51176706                                           | ৪. যদি User-ID এবং Password ভূলে যান ভালে নিন্মের গিংক টি ক্লিক করুন ও ভখ্য গুলো সঠিক ভাবে পূরণ করুন।      |
|          | Login<br>Forgot Password / User ID                 | পুনর্ববীকরণ আবেদনকারীদের জন্য নির্দেশাবনী                                                                  |
|          | New Students Apply                                 | · · · · · · · · · · · · · · · · · · ·                                                                      |

Backward Classes Welfare Department | Government of West Bengal

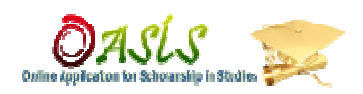

Verify your Details by clicking on "**STEP 1- DETAILS**" menu that you have entered last academic year.

| Backward Clas<br>Welfare Depart | Bengal<br>sses<br>tment                                                                 |                                       |                                                      |                      | Online Applica               | ASÍ                                  | S<br>Iarship in Studies                                   |
|---------------------------------|-----------------------------------------------------------------------------------------|---------------------------------------|------------------------------------------------------|----------------------|------------------------------|--------------------------------------|-----------------------------------------------------------|
|                                 |                                                                                         | You are lo                            | gged in NORTH 24 PAR                                 | RGANA'S              |                              |                                      |                                                           |
| PORTAL >> RENEWAL >> DETA       | ILS>>                                                                                   |                                       |                                                      |                      |                              | Log                                  | ged as (WB01020137021) / <u>Lo</u> g                      |
| HOME                            |                                                                                         |                                       | RAHUL CHOWDH                                         | IURY (WB01           | 020137021 ) Acoun            | t Details                            |                                                           |
| UPDATE YOUR ADHAR 💥             | Primary Details of Stu                                                                  | ident :                               |                                                      |                      | Certificate Details          | s and Contact :                      |                                                           |
| DOWNLOAD                        | Name :<br>Father's / Husband's                                                          | / Guardian's                          | RAHUL CHOWDHUR<br>RATAN CHOWDHUR                     | RY<br>RY             | Certificate No *             |                                      | A54575                                                    |
| STEP 1 - DETAILS                | Gender :                                                                                |                                       | Male                                                 |                      | Issuing Authority            | (SDO/ADM)                            | Bongaon                                                   |
| STEP 2 - RENEW API ICATION      | Date of Birth :<br>Caste :                                                              |                                       | 1997 09 01<br>SC                                     |                      | Scholarship Typ<br>Mobile :  | e :                                  | Post Matrix<br>9609561045                                 |
| STEP 3 - PRINT APPLICATION      | Sub Caste :<br>Aadhar Card No :                                                         |                                       | NAMASUURA                                            |                      | E-mail Address :             | :                                    |                                                           |
|                                 | Permanent Address :                                                                     | 1                                     |                                                      | $ \longrightarrow $  | Present Address              |                                      |                                                           |
|                                 | Street,House<br>No,Village :                                                            | VILL - SITAN<br>BONGAON,<br>PIN-74323 | IATHPUR, P.O NOCKI<br>DIST NORTH 24 PAR(             | FUL, P.S -<br>GANAS, | Street,House<br>No,Village : | VILL - SITA<br>BONGAON,<br>PIN-74323 | NATHPUR, P.O NOCKFUL, P.<br>DIST NORTH 24 PARGANAS,       |
|                                 | State:                                                                                  | NORTH 24 P                            | REGANAS                                              |                      | State:                       | NORTH 24                             | PARGANAS                                                  |
|                                 | Block                                                                                   |                                       |                                                      |                      | Block                        | Bongaon                              |                                                           |
|                                 | Municipality:                                                                           | Barasat                               |                                                      |                      | Municipality:                | BONGAON                              |                                                           |
|                                 | PQ.                                                                                     |                                       |                                                      |                      | P O ·                        | NOCKEUI                              |                                                           |
|                                 | Pin Code :                                                                              |                                       |                                                      |                      | Pin Code :                   | 743235                               |                                                           |
|                                 | Other Details                                                                           |                                       |                                                      |                      |                              |                                      |                                                           |
|                                 | Marital Status<br>Nationality:                                                          | Unmarried                             | 1                                                    | Study Suppor         | ter's Name:                  | Fath<br>RAT                          | er<br>AN CHOWDHURY                                        |
|                                 | Whether Employed? :                                                                     | Ν                                     |                                                      | Suppor               | ter's Occupation:            | FAR                                  | MAR<br>- SITANATHPUR P.O                                  |
|                                 | Details:                                                                                |                                       |                                                      | Suppor               | ter's Address:               | NOC                                  | KFUL, P.S - BONGAON, DIST<br>II H 24 PARGANAS, PIN- /4323 |
|                                 | Bank Details<br>Account Holder Name:<br>Bank Name:<br>Branch Name:-<br>Account Number:- | RAHU<br>State<br>DHAF<br>33335        | L CHOWDHURY<br>Bank of India<br>MAPUKURIA<br>1085389 |                      | IFSC Code:<br>MICR Code:-    |                                      | SBIN0007004<br>700002551                                  |
|                                 |                                                                                         |                                       |                                                      | Renew A              | lication                     |                                      |                                                           |

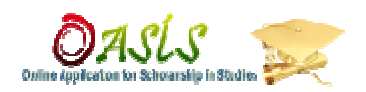

click on "STEP 2- RENEW APPLICATION" menu for enter few information on current academic session of study .

| Backward Cla<br>Welfare Depar | tsses<br>tment                               |                                           | ASLS                              |
|-------------------------------|----------------------------------------------|-------------------------------------------|-----------------------------------|
|                               | You ar                                       | blogged in NORTH 24 PARGANAS              |                                   |
| A1                            |                                              |                                           |                                   |
| PORTAL >> RENEWAL >> REN      | EW APLI >>                                   |                                           | Logged as (WB01020137021) / Logou |
| HOME                          |                                              |                                           |                                   |
|                               |                                              | RAHUL CHOWDHURY( WB01020137021 ) Basic In | formation                         |
| UPDATE YOUR ADHAR NEW         | Caste Certifica 🐺 *                          | A54575                                    | 1                                 |
|                               | Issue Date*                                  | 84/11/2812                                |                                   |
| DOWNLOAD                      | Contact Number*                              | 9609561045                                | ]                                 |
| ACKNOWLDEGEMENT               | Annual Family Income*                        | 24000                                     |                                   |
|                               | Institution Area *                           | Block 🔿 Municipality 🍈                    |                                   |
| STEP 1 - DETAILS              | Institute Name*                              | Barasat College 🐺                         |                                   |
| STEP 2 RENEW APLICATION       | Class / Course*                              | B.A(Hons)1st year                         | *                                 |
| STEP 2 MENENTAL EIGHNON       | Date of joining the class:"                  | 2015-07-02                                |                                   |
| STEP 3 - PRINT APPLICATION    | End of session of the class."                | 2016-07-03                                | -                                 |
|                               |                                              |                                           | 4                                 |
|                               |                                              | Hostel Information                        |                                   |
|                               | Are you a hosteller? (if yes enter d         | etails below):* No +                      |                                   |
|                               | Hostel Name:*                                | Select                                    | -                                 |
|                               | Charge Payable at Hostel*                    |                                           |                                   |
|                               | Date of joining in current session<br>Only)* | (For Academic Year 15-16                  | ]                                 |
|                               |                                              | Account Information                       |                                   |
|                               | Account Holder Name:- *                      | RAHUL CHOWDHURY                           |                                   |
|                               | Bank Name:- *                                | State Bank of India                       | *                                 |
|                               | Branch Name:-*                               | DHARMAPUKURIA                             | T                                 |
|                               | IFSC Code:-                                  | SBIN0007004                               |                                   |
|                               | MICR Code:-                                  | 700002551                                 |                                   |
|                               | Account Number:- *                           | 33335085389                               |                                   |
|                               |                                              | Renew & Lock Aplication                   |                                   |

- Click on 'Renew & Lock Application' button then download the filled in application form by click on "STEP 3- PRINT APPLICATION" menu & submit the printed copy of your filled-in application form to concern Block/ municipality as instructed into the last page of your application form after certified the same from different authority as mentioned into the application form like:.
  - 4. Certification from Local governance regarding "Income of Family" & "Residence proof".
  - 5. Online & Offline certification from concerned Institution.
  - 6. Declaration of Guardian.

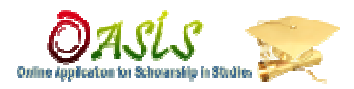

click on "STEP 3- PRINT APPLICATION" menu.

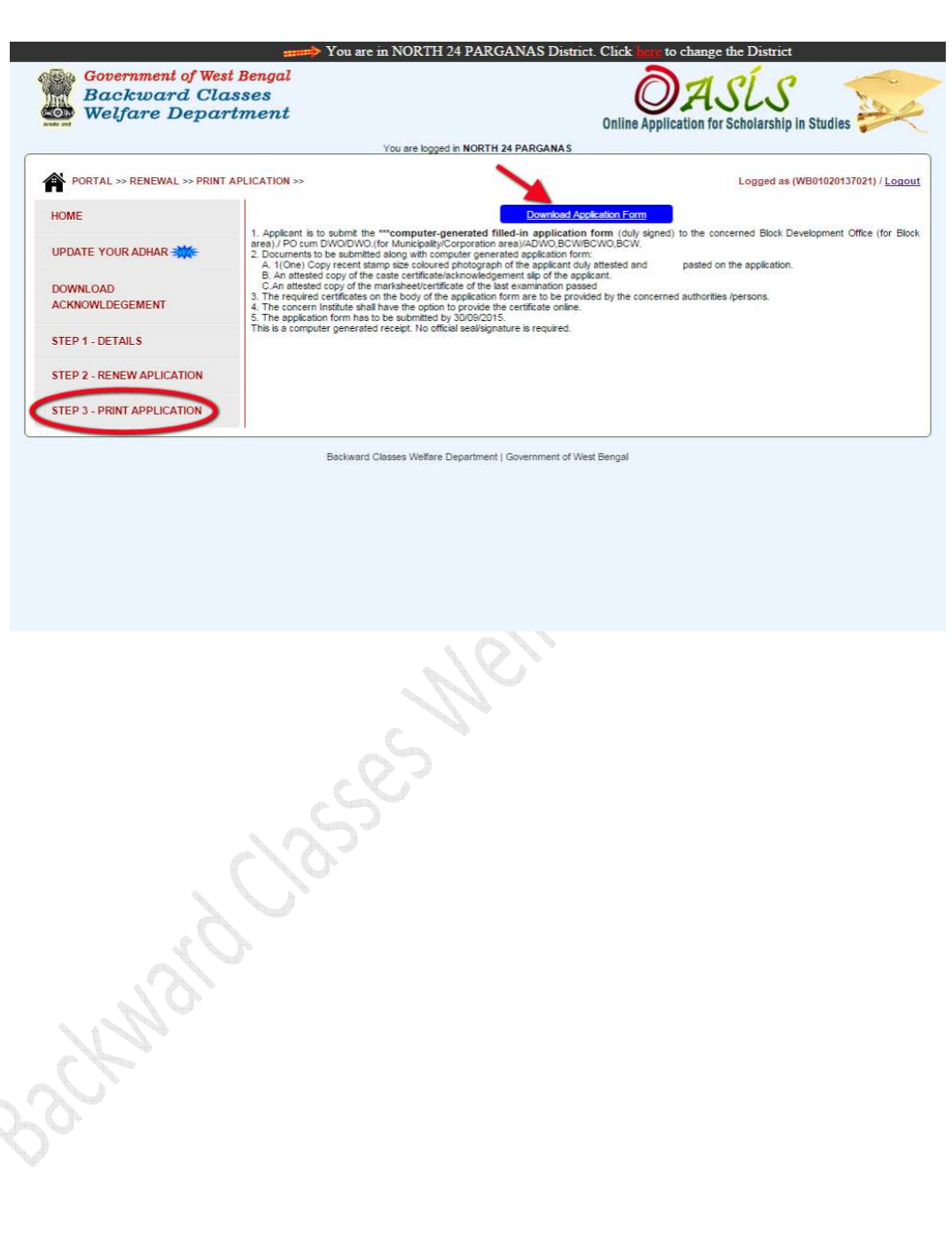

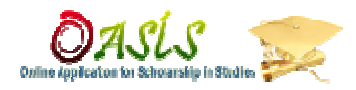

# Sample of System generated filled-in Application form (RENEWAL)

| <form></form>                                                                                                    | RIN 24 PARGANAS DIS                                                      | istrict                                     |
|----------------------------------------------------------------------------------------------------|--------------------------------------------------------------------------|---------------------------------------------|
| <form></form>                                                                                                    | es : Rs. 24000<br>ary other Stepend / Scholarship                        | ap No                                       |
| <form></form>                                                                                                    | ous year Yes/No ,                                                        |                                             |
| <form></form>                                                                                                    | Date of joining in current                                               | nt Charge payab                             |
| <form></form>                                                                                                    | Searion                                                                  |                                             |
| <form></form>                                                                                                    | ned by the Head of the Institution<br>and istuil be hable to pena action | ion showing exact do                        |
| <form></form>                                                                                                    | Signat                                                                   | uture of the Applic                         |
| <form>         Note::::::::::::::::::::::::::::::::::::</form>                                                                                                    | INSTITUTION                                                              |                                             |
|                                                                                                    | 15,16 are correct to the leat of<br>Uriversity/Boa                       | of my knowledge. "<br>soard & is recognized |
|                                                                                                    | Bianship                                                                 | nitation. Minim                             |
| International of the set of the set                                                                                                    | d<br>n                                                                   |                                             |
| See and the set of the set of                                                                                                    |                                                                          |                                             |
|                                                                                                    | 11                                                                       |                                             |
| <u>     Define of the PO cum DWC, NORTH 24 PARGANAS District</u> Define of the PO cum DWC, NORTH 24 PARGANAS District      Define Data Power and the Power and the Power                                                                                                    |                                                                          | 37                                          |
| Piner                                                                                                    |                                                                          |                                             |
| SIA. Name (in Black Lenv) :<br>Designation :<br>Address :<br>Market :<br>Market :<br>M |                                                                          |                                             |
| DUCLAIATION OF INCOME     DUCLAIATION OF INCOME     DUCLAIATION OF INCOME     DUCLAIATION OF INCOME     DUCLAIATION OF INCOME     DUCLAIATION OF INCOME     DUCLAIATION OF INCOME     DUCLAIATION OF INCOME     DUCLAIATION OF INCOME     DUCLAIATION OF INCOME     DUCLAIATION OF INCOME     DUCLAIATION OF INCOME     DUCLAIATION     DUCLAIATION     D                                                                                                    |                                                                          |                                             |
| DISCLARATION OF INCOME     (To be given by present garantizations who the candidation is intercepticly of the given given garantization who the candidation is intercepticly of the given by a first of the given by a first of the given by a fi                                                                                                    |                                                                          |                                             |
| Plane                                                                                                    |                                                                          |                                             |
| <ul> <li>F.R.</li> <li>L. Alcolariti no more than "an example or partial Block in applications form that y inputs) to the constraints of the second second s</li></ul>                                                                                                    |                                                                          |                                             |
|                                                                                                    |                                                                          |                                             |
| Knowed Bate-34dh30t5                                                                                                    |                                                                          |                                             |
|                                                                                                    |                                                                          |                                             |

<u>END</u>

3/3